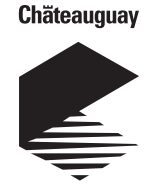

# COMMENT TRANSMETTRE VOTRE LECTURE ?

ville.chateauguay.qc.ca/services-aux-entreprises/compteurs-eau-commerces/

puis cliquer sur le hyperlien Accéder à la plateforme

### Étape 1 - Recherche

#### Choisir parmi les deux choix de recherche

#### 1. Par adresse de localisation du compteur d'eau (exemple : 5, boulevard d'Youville)

- a. No civique
  - inscrire votre numéro civique «5»
- b. Rue
  - Cliquer sur Liste des rues
  - Cliquer sur la première lettre du nom de votre rue «D»
  - Cliquer sur le nom de votre rue «D'YOUVILLE, BOULEVARD»
- c. Local
  - Ne rien inscrire
- d. Cliquer sur **OK**

#### 2. Par matricule (exemple : 8999-74-1755-9-000-0000)

- a. Matricule inscrire le numéro de matricule en changeant de case pour chaque trait d'union
  - Division «8999»
  - Section «74»
  - Emplacement «1755»
  - C.A.V. «9» v. Bâtiment «000»
  - Local «0000»
- b. Cliquer sur OK

#### Étape 2 - Lecture des compteurs d'eau

Cliquer sur le matricule en bleu correspondant à l'adresse de votre propriété

#### Étape 3 - Validation de l'usager

1. Inscrire les caractères qui apparaissent sur l'image

#### 2. Cliquer sur Continuer

#### Étape 4 - Lecture des compteurs d'eau

- 1. Identification Inscrire votre nom, votre prénom, votre numéro de téléphone et votre adresse courriel
- 2. Lecture du compteur Inscrire la lecture pour chaque compteur
- 3. Cliquer sur Envoyer

#### Étape 5 - Message de la page Web

1. Cliquer sur OK Étape

#### Étape 6 - Confirmation des lectures des compteurs d'eau

1. Cliquer sur Imprimer confirmation

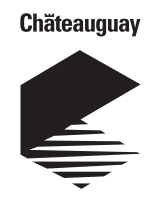

## **HOW TO TRANSMIT YOUR READING?**

ville.chateauguay.qc.ca/en/services-for-businesses/water-meters-merchants/ and click on hyperlink Access the platform

#### Step 1 - Search

Choose from these two options

1. By address of the water meter location (exemple : 5 boulevard d'Youville)

a. Civic number

- Write your civic number "5"
- b. Street
  - Click on list of streets
  - Click on the first letter of the name of your street "D"
  - Click on the name of your street «D'YOUVILLE, BOULEVARD»
- c. Local
  - Do not write anything
- d. Press **OK**
- 2. By registration (exemple : 8999-74-1755-9-000-0000)
  - a. Register number write the register number by changing the box for each hyphen
    - Division «8999»
    - Section «74»
    - Location «1755»
    - Official «9» v. Building «000»
    - Local «0000»

b. Press **OK** 

#### Step 2 - Reading of water meters

Press on the number in blue for the address of your property

#### Step 3 - Validation of the user

1. Enter the characters that appear on the image

#### 2. Press Continue

#### Step 4 - Reading of water meters

- 1. Identification Enter your name, your first name, your phone number and your email address
- 2. Meter reading Register for each meter reading
- 3. Press Send

#### Step 5 - Message from the Web page

1. Click OK Step

#### Step 6 - Confirmation of water meter readings

1. Click Print confirmation